## 点検作業者 事前登録のご案内

弊社では、作業の効率化および安全管理のため、点検作業開始前に「作業者事前登録」を お願いしております。

QRラベルを読み取る際のログイン操作をスムーズに行うためにも、事前のご登録にご協力を お願いいたします。

## ■ 登録方法

#### 1. 登録ページにアクセス

現地のQRコードを読み取るか、以下のリンクより登録サイトにアクセスしてください。

https://qrs002.grtoyo-tec.jp/ConstructionReception/SP/SP010?

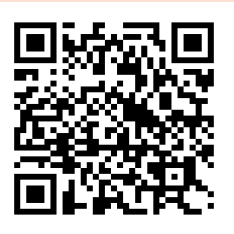

こちらのQRコードをお読み取りください。

## 2.「作業者登録がまだの方はこちら」を選択

| ▲検・作業受付システム            |  |  |  |  |  |  |  |  |  |
|------------------------|--|--|--|--|--|--|--|--|--|
| 電話番号                   |  |  |  |  |  |  |  |  |  |
| バスワード                  |  |  |  |  |  |  |  |  |  |
| ■ ログイン                 |  |  |  |  |  |  |  |  |  |
| バスワード変更の方は <u>こちら</u>  |  |  |  |  |  |  |  |  |  |
| 作業者登録がまだの方は <u>こちら</u> |  |  |  |  |  |  |  |  |  |
|                        |  |  |  |  |  |  |  |  |  |

- 3. 墨本情報を入力
- 4.「登録」ボタンを選択

| (1) | 業者入力       |                            | R |
|-----|------------|----------------------------|---|
| 7   | \$システムご利用時 | の基本情報を入力して下さい。             |   |
| Û   | 電話番号       | ※半角数字 ハイフンなしで<br>入力してください。 |   |
| 2   | 作業者名       |                            |   |
| 3   | 作業会社名      |                            |   |
| ۹   | バスワード      | ※半角数字 4桁で入力してください。         |   |
| 5   | バスワード確認    |                            |   |
|     |            | 登録                         |   |

以下の項目を入力し、「登録」を押してください。

- ・電話番号(現在操作中のスマートフォンの番号)
- ・作業者名
- ·作業会社名(任意)
- ・パスワード(半角数字4桁)
- ・パスワード確認(同じ数字を再入力)

| 確認画面   |        |       |      |    |     |
|--------|--------|-------|------|----|-----|
| 作業者情報を | 登録します。 | よろしいて | ですか? |    |     |
|        |        |       |      |    |     |
|        |        |       |      |    |     |
|        |        |       |      |    |     |
|        |        |       |      |    |     |
|        |        |       |      |    |     |
|        |        |       |      |    |     |
|        |        |       |      |    |     |
|        |        |       |      |    |     |
|        |        |       |      |    |     |
|        |        |       |      |    |     |
|        |        |       |      |    |     |
|        |        |       |      |    |     |
|        |        |       |      |    |     |
|        |        |       | N    | 10 | YES |

#### 5. SMSの確認

| 作業者入力                   | 戻る |  |  |  |  |  |  |  |
|-------------------------|----|--|--|--|--|--|--|--|
| SMS送信が完了しました。           |    |  |  |  |  |  |  |  |
| 本システムご利用時の基本情報を入力して下さい。 |    |  |  |  |  |  |  |  |
|                         |    |  |  |  |  |  |  |  |

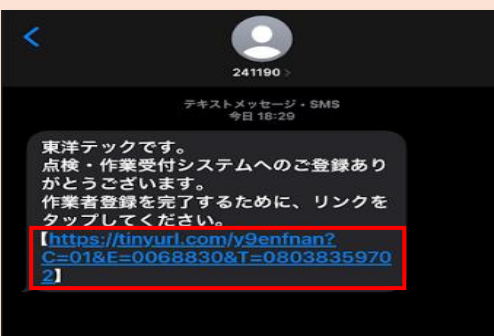

入力した電話番号宛にSMSが届きます。 SMSに記載されたURLを開くと、 「作業者登録が完了しました。」と表示されます。

## ■ 登録完了

登録完了後、下部の「ログイン」ボタンよりログイン画面に戻ることができます。 以降は、現地のQRラベル読み取り後、スムーズにログインしていただけます。

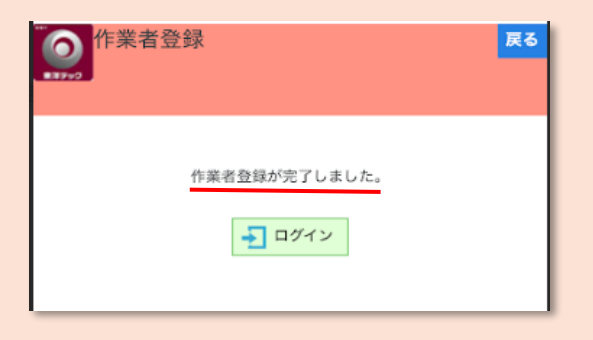

確認画面が表示されるので「YES」を 押しててください。

# こちらからは、点検作業登録のご案内(スマホ操作)

### ■ ログイン操作

## 1. 登録ページにアクセス

現地の設備警報盤に貼り付けているQRコードを読み取りください。

 $\downarrow$ 

事前に登録をした「携帯番号」と「パスワード(4ケタ)」を入力してください。

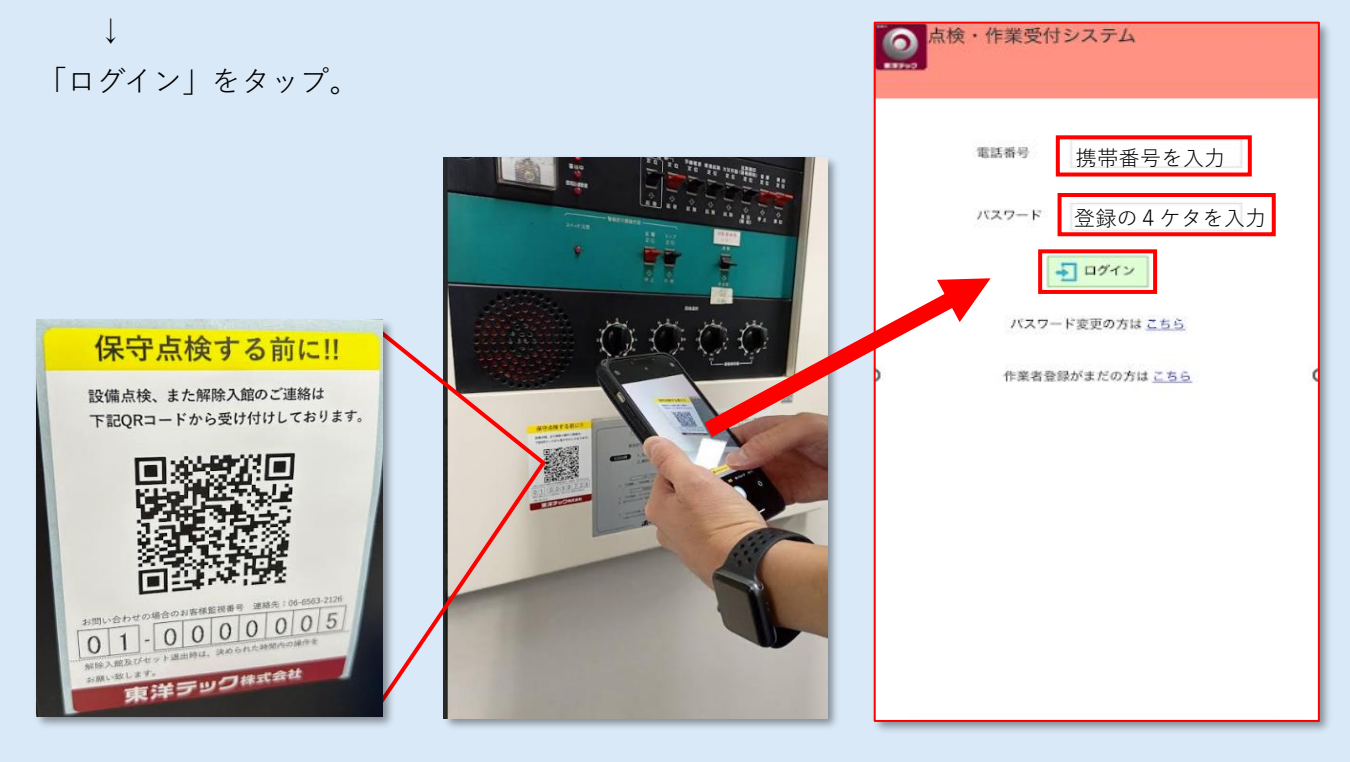

#### 2. 新規作業の登録①

お客様監視番号と警備先にお間違いが無いかご確認ください。 ↓

新規で点検作業を登録する場合は「新規作業登録」をタップ。

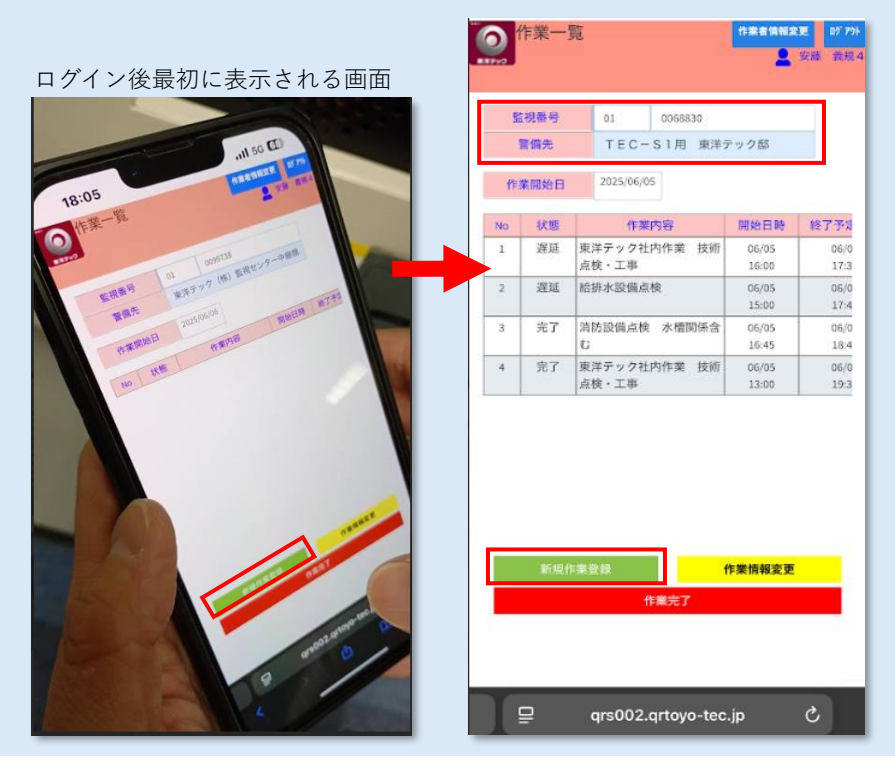

## 3. 新規作業の登録②

 $\downarrow$ 

作業の開始時間と終了予定時間を入力してください。

「作業内容」をプルダウンから選択してください。 ※プルダウンに該当の作業内容が無い場合は、「作業メモ」に フリー入力することもできます。

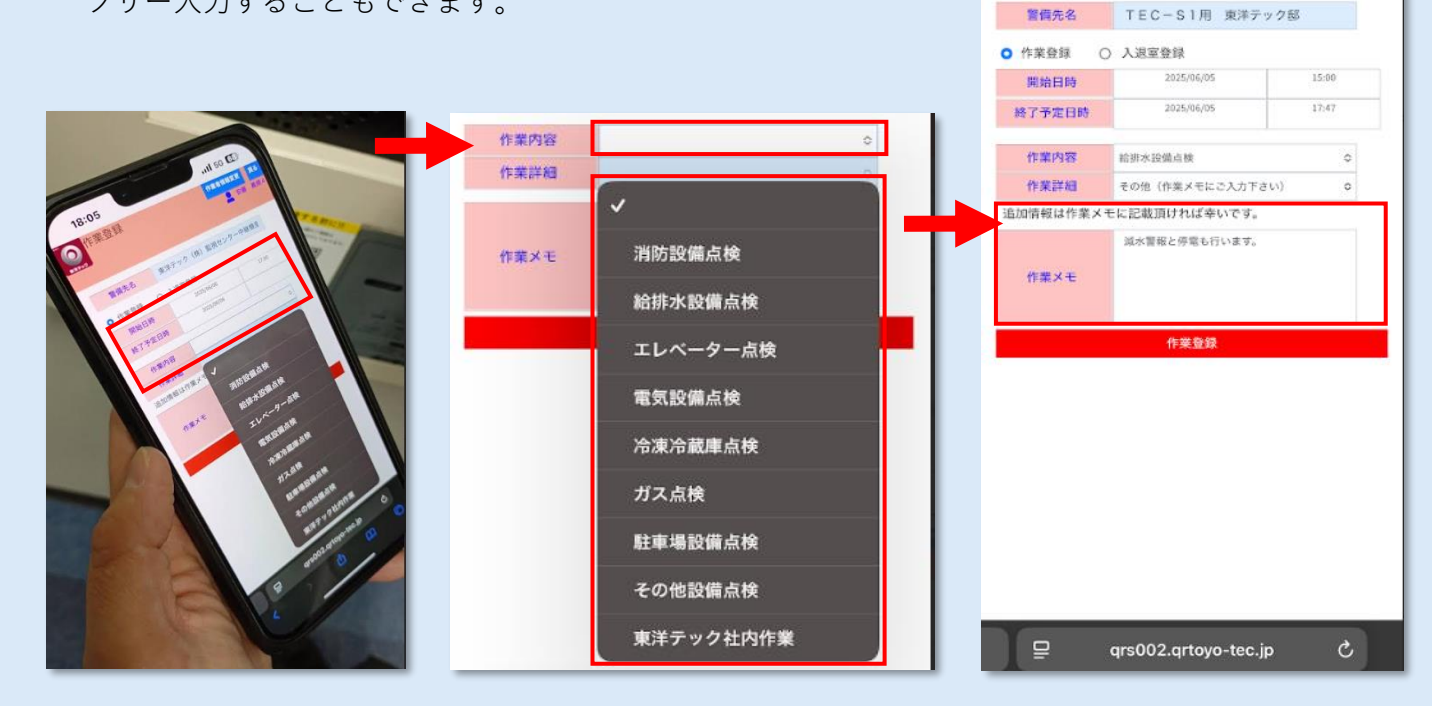

の作業登録

作業者情報支更 展

#### 4. 作業完了の登録

.[.

Ţ

再度QRコードを読み取り、ログイン。

### 終了する作業内容を選択タップしてください。(青塗に変わります)

「作業完了」をタップ。 以上で作業登録は完了です。

|                                                                                                    |      | 作業一  | 胞                                    |             | 作業者情報業         | 更 <b>时 7%</b><br>安藤 養根4 |                                       |                       | 作業一            | 覧                                 | 11.84 (1.66)<br><b>2</b>  | 200777/<br>安藤 義規4 |
|----------------------------------------------------------------------------------------------------|------|------|--------------------------------------|-------------|----------------|-------------------------|---------------------------------------|-----------------------|----------------|-----------------------------------|---------------------------|-------------------|
|                                                                                                    | -    |      |                                      |             |                |                         |                                       | <u><u><u></u></u></u> | <b>ましました</b> 。 |                                   |                           |                   |
|                                                                                                    | 2    | 视器号  | 01 005                               | 8830        |                |                         |                                       |                       | 監視番号           | 01 0068830                        |                           |                   |
|                                                                                                    |      | 警備先  | TEC-S1                               | <b>月</b> 東洋 | テック邸           |                         |                                       |                       | 警備先            | TEC-S1甲 車送                        | テック部                      |                   |
|                                                                                                    | 作    | 業開始日 | 2025/06/05                           |             |                |                         |                                       |                       | *業開始日          | 2025/06/05                        |                           | -                 |
|                                                                                                    | No   | 状態   | 作業内容                                 |             | 開始日時           | 終了予定                    |                                       | - 372                 | 1000           |                                   |                           |                   |
| The second second second second second second second second second second second second second second second se | 1    | 遅延   | 東洋テック社内作調                            | 第 技術        | 06/05          | 06/0                    |                                       | No                    | 状態             | 作業内容                              | 開始日時                      | 終了予算              |
|                                                                                                    | - 22 | 3235 | 白枝・二串                                |             | 06/05          | 06/0                    |                                       | 1                     | 建建             | 床洋デック在内17F来 技術<br>点検・工事           | 16:00                     | 17:3              |
|                                                                                                    |      | TT ( |                                      | 東国法会        | 15:00          | 17:4                    | · · · · · · · · · · · · · · · · · · · | 2                     | 完了             | 給排水設備点検                           | 06/05<br>15:00            | 06/0<br>17:4      |
|                                                                                                    |      |      | Đ                                    |             | 16:45          | 18:4                    | <b>?します。 よろしいですか?</b>                 | 3                     | 完了             | 消防設備点検 水槽関係含                      | 06/05                     | 06/0              |
|                                                                                                    | 4    | 完了   | 東洋テック社内作調<br>点検・工事                   | 業 技術        | 06/05<br>13:00 | 06/0<br>19:3            | ž.                                    | 4                     | 完了             | 東洋テック社内作業 技術<br>点検・工事             | 06/05                     | 06/0              |
|                                                                                                    |      | 新規作  | <del>業登録</del><br>作業完<br>qrş002.qrto | yo-teo      | 作繁情報変更<br>2.jp | 5                       | NO YES<br>NEXT                        |                       | 新規             | F業登録<br>作業完了<br>qrs002.qrtoyo-tec | <mark>作業情報変更</mark><br>jp | C                 |